# **Remove Users from Secure Access Dashboard Provisioned Using Microsoft Azure**

### Contents

| Introduction                                  |  |
|-----------------------------------------------|--|
| <u>Prerequisites</u>                          |  |
| Requirements                                  |  |
| Components Used                               |  |
| <u>Configure</u>                              |  |
| 1. Identify the users that need to be removed |  |
| 2. Remove the desired users                   |  |
| 3. Stop and Start Provisioning                |  |
| <u>Verify</u>                                 |  |
| Verify from the logs on the Azure Portal      |  |
| Related Information                           |  |
|                                               |  |

# Introduction

This document describes how to remove users from Secure Access dashboard provisioned by Microsoft Azure.

# Prerequisites

#### Requirements

Cisco recommends that you have knowledge of these topics:

- Secure Access
- Microsoft Azure
- User provisioning using Enterprise Applications in Azure

#### **Components Used**

The information in this document is based on these software and hardware versions:

- Secure Access
- Microsoft Azure

The information in this document was created from the devices in a specific lab environment. All of the devices used in this document started with a cleared (default) configuration. If your network is live, ensure that you understand the potential impact of any command.

# Configure

#### 1. Identify the users that need to be removed

Identify the user which needs to be removed from the dashboard.

- Navigate to Secure Access UI
- Connect > Users and Groups
- For this example, you are going to see how to remove user2

| ·ili·ili·<br>cisco | Secure Access |                                                                                                    |                                                   |               |                                        |                |   |
|--------------------|---------------|----------------------------------------------------------------------------------------------------|---------------------------------------------------|---------------|----------------------------------------|----------------|---|
| ::                 | Overview      | Users and User Group                                                                                                    | os                                                |               |                                        |                |   |
| s.                 | Connect       | Manage your organization's users and user groups. To add new users and user groups, provision them through a supported identity provider.<br>Once added, users and user groups can then be added to an access rule. HelpC |                                                   |               |                                        |                |   |
| <b>i</b>           | Resources     | Users Groups                                                                                                    |                                                   |               |                                        |                | 0 |
| 0                  | Secure        |                                                                                                    |                                                   |               |                                        |                |   |
| Ľ                  | Monitor       | Users                                                                                                    | and their devices connections and enrollments. Tr | and now usors | click Provision Licers &t anytime your |                |   |
| 20                 | Admin         | can disconnect or unenroll a user's                                                                                                    | device. Help <sup>C</sup>                         |               |                                        |                |   |
| 55                 | Workflows     | Q Search by User name                                                                                                    | 2 results                                         |               |                                        |                |   |
|                    |               | Name                                                                                                    | Email                                             | Source        | Connected(VPN)                         | Enrolled(ZTNA) |   |
|                    |               | user1                                                                                                    | user1@                                            | Azure         | 0                                      | 0              |   |
|                    |               | user2                                                                                                    | user2@                                            | Azure         | 0                                      | 0              |   |

#### 2. Remove the desired users

Navigate to the Azure portal

- Enterprise Applications
- Select your provisioning Enterprise Application
- Users and Groups, then choose the users that you want to delete
- Click Remove

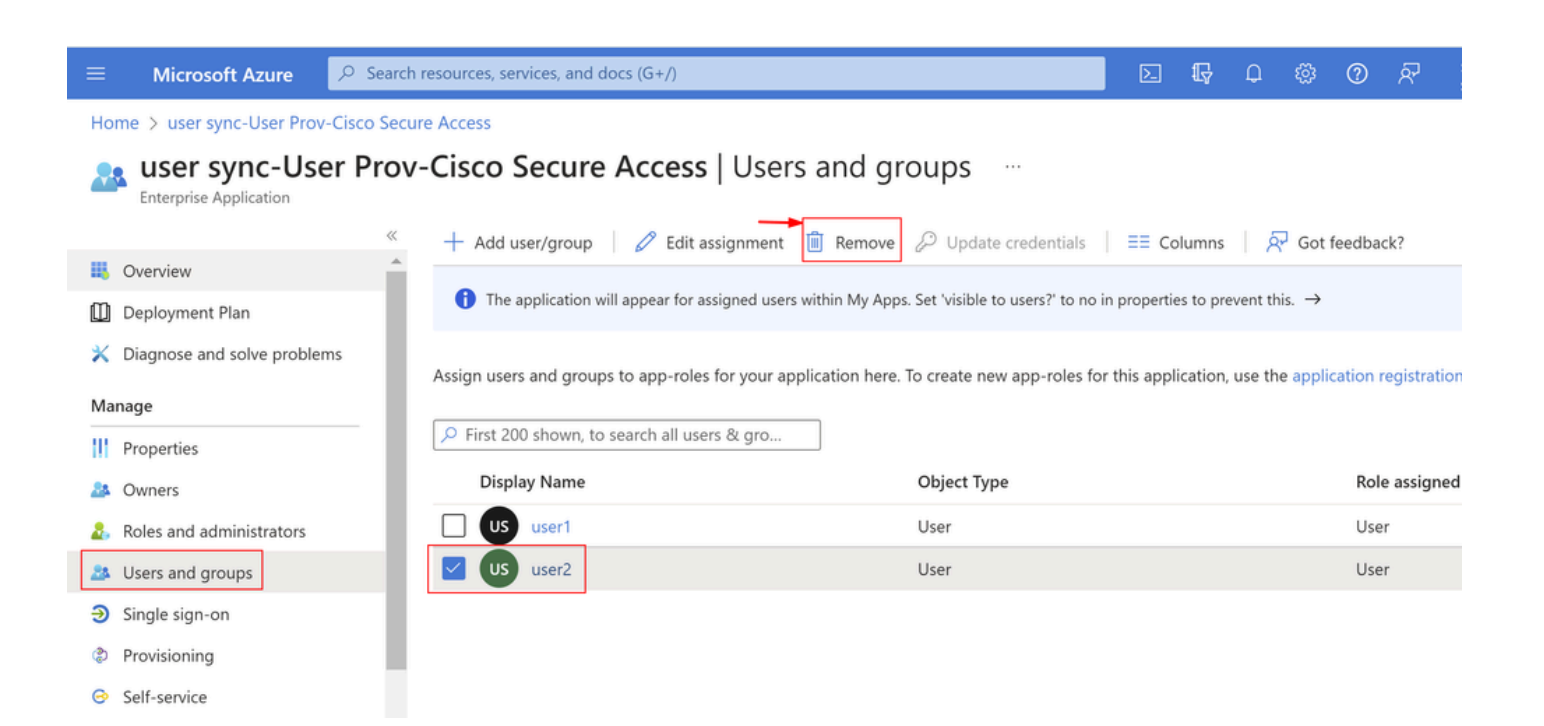

### 3. Stop and Start Provisioning

After removing the desired users, navigate to Provisioning.

|              | Microsoft Azure                                                                                                    |                                                                                                 | Þ.          | ₽          | Ø          |               | 0          | ন্স      |
|--------------|----------------------------------------------------------------------------------------------------|-------------------------------------------------------------------------------------------------|-------------|------------|------------|---------------|------------|----------|
| Но           | Home > user sync-User Prov-Cisco Secure Access                                                                                                    |                                                                                                 |             |            |            |               |            |          |
| 2            | user sync-User Prov-Cisco Secure Access   Users and groups                                                                                                    |                                                                                                 |             |            |            |               |            |          |
|              | Overview                                                                                                    | Add user/group Edit assignment Remove Update credentials                                        | ≣≣ Co       | lumns      | মি ।       | Got fe        | edbacl     | </th     |
| ۵            | Deployment Plan                                                                                                    | The application will appear for assigned users within My Apps. Set 'visible to users?' to no in | i propertie | es to pret | vent this. | $\rightarrow$ |            |          |
| ×            | X Diagnose and solve problems Assign users and groups to app-roles for your application here. To create new app-roles for this application, use the application registra                    |                                                                                                 |             |            |            |               | gistratior |          |
| Ma           | anage                                                                                                    |                                                                                                 |             |            |            |               |            |          |
| Ш            | Properties                                                                                                    | First 200 shown, to search all users & gro                                                      |             |            |            |               |            |          |
| 24           | Owners                                                                                                    | Display Name Object Type                                                                        |             |            |            |               | Role       | assigned |
| 2            | Roles and administrators                                                                                                    | Us user1 User                                                                                   |             |            |            |               | User       |          |
| 24           | Users and groups                                                                                                    |                                                                                                 |             |            |            |               |            |          |
| Э            | Single sign-on                                                                                                    |                                                                                                 |             |            |            |               |            |          |
| ٩            | Provisioning                                                                                                    | 1                                                                                               |             |            |            |               |            |          |
| 0            | Self-service                                                                                                    |                                                                                                 |             |            |            |               |            |          |
| 0            | <ul> <li>Click on Stop Provisioning</li> <li>Start provisioning</li> <li>Stop provisioning</li> <li>Restart provisioning</li> <li>Edit provisioning</li> <li>Provision on demand</li> </ul> |                                                                                                 |             |            |            |               |            | mand     |
| 0            | Overview                                                                                                    |                                                                                                 |             |            |            |               |            |          |
| $\gamma_{2}$ | Provision on demand                                                                                                    | Current cycle status Statistics to date                                                         |             |            |            |               |            |          |
| Mar          | nage                                                                                                    | Incremental cycle completed.                                                                    | aile        |            |            |               |            |          |
| ٩            | Provisioning                                                                                                    | 100% complete                                                                                   | cuito       |            |            |               |            |          |
| 24           | Users and groups                                                                                                    | ✓ View technical inform                                                                         | nation      |            |            |               |            |          |
| \$           | Expression builder                                                                                                    | Users<br>1                                                                                      |             |            |            |               |            |          |
| Mor          | nitor                                                                                                    | View provicioning loss                                                                          |             |            |            |               |            |          |
| •            | Provisioning logs                                                                                                    | view provisioning logs                                                                          |             |            |            |               |            |          |
|              | Audit logs                                                                                                    |                                                                                                 |             |            |            |               |            |          |
| Ŷ            | Insights                                                                                                    | Manage provisioning<br>Update credentials                                                       |             |            |            |               |            |          |
| Trou         | ubleshoot                                                                                                    | Edit attribute mappings<br>Add scoping filters                                                  |             |            |            |               |            |          |
| 2            | New support request                                                                                                    | Provision on demand                                                                             |             |            |            |               |            |          |

• Next, click on Start Provisioning

|                                                       | Stop provisioning Stop provis              | ioning 🤇 Restart prov | isioning 🧷 Edit provisioning | $\mathcal{P}_{\!\!\mathcal{B}}$ Provision on demand | 🔿 Refresh 🕴 🗖 Got feedback? |
|-------------------------------------------------------|--------------------------------------------|-----------------------|------------------------------|-----------------------------------------------------|-----------------------------|
| <ol> <li>Overview</li> </ol>                          |                                            |                       |                              |                                                     |                             |
| $\mathcal{P}_{\!\!\!\mathcal{B}}$ Provision on demand | Current cycle status                       | Statistic             | to date                      |                                                     |                             |
| Manage                                                | Incremental cycle stopped.                 |                       |                              |                                                     |                             |
| Provisioning                                          | 09                                         | 6 complete            | provisioning details         |                                                     |                             |
| Users and groups                                      |                                            | ✓ View                | technical information        |                                                     |                             |
| Expression builder                                    | Users 1                                    |                       |                              |                                                     |                             |
| Monitor                                               | <ul> <li>View provisioning logs</li> </ul> |                       |                              |                                                     |                             |
| Provisioning logs                                     |                                            |                       |                              |                                                     |                             |

Now Verify that desired users have been removed from the Secure Access dashboard.

# Verify

As you can see user2 has been removed from the Secure Access dashboard as desired.

| -ili-ili-<br>cisco | Secure Access |                                                                             |                                                                                                    |                  |                        |                    |                |   |
|--------------------|---------------|-----------------------------------------------------------------------------|----------------------------------------------------------------------------------------------------|------------------|------------------------|--------------------|----------------|---|
|                    | Overview      | Users and User Grou                                                         | ps                                                                                                    |                  |                        |                    |                |   |
| *                  | Connect       | Manage your organization's users and<br>Once added, users and user groups o | d user groups. To add new users and user groups,<br>an then be added to an access rule. <b>Help<sup>C3</sup></b> | provision them t | hrough a supported     | identity provider. |                |   |
| в.                 | Resources     | Users Groups                                                                |                                                                                                    |                  |                        |                    |                |   |
| 0                  | Secure        |                                                                             |                                                                                                    |                  |                        |                    |                |   |
| k                  | Monitor       | Users                                                                       | and their devices connections and enrollments. T                                                                 | o add naw usars  | click Provision Liser  | e At anutime voi   |                |   |
| 20                 | Admin         | can disconnect or unenroll a user                                           | is device. Help <sup>C</sup>                                                                                     |                  | , click Provision Oser | a. At anytime, you | ,              |   |
| A                  | Workflows     | Q Search by User name                                                       | 1 results                                                                                                    |                  |                        |                    |                |   |
|                    |               | Name                                                                        | Email                                                                                                    | Source           | Connected(VPN)         | 0                  | Enrolled(ZTNA) | 0 |
|                    |               | user1                                                                       | user1@                                                                                                    | Azure            | 0                      |                    | 0              |   |

### Verify from the logs on the Azure Portal

Navigate to the <u>Azure Portal</u>.

- Enterprise Applications
- Select your provisioning Enterprise Application
- Users and Groups
- Click on View Provisioning logs

|                                    | > Start provisioning Stop provisioning | $\subset$ Restart provisioning 🖉 Edit provisioning |
|------------------------------------|----------------------------------------|----------------------------------------------------|
| () Overview                        |                                        |                                                    |
| $eta_{\!m{z}}$ Provision on demand | Current cycle status                   | Statistics to date                                 |
| Manage                             | Incremental cycle completed.           | V. View provisioning details                       |
| Provisioning                       | 100% com                               | olete                                              |
| 🎎 Users and groups                 |                                        | $\checkmark$ View technical information            |
| Expression builder                 | Users                                  |                                                    |
| Monitor                            | View provisioning logs                 |                                                    |
| Provisioning logs                  | ···· P································ |                                                    |

• The log indicates Action as Disable with Status as Success, which confirms the user removal from provisioning on the Secure Access target system

#### Provisioning Logs

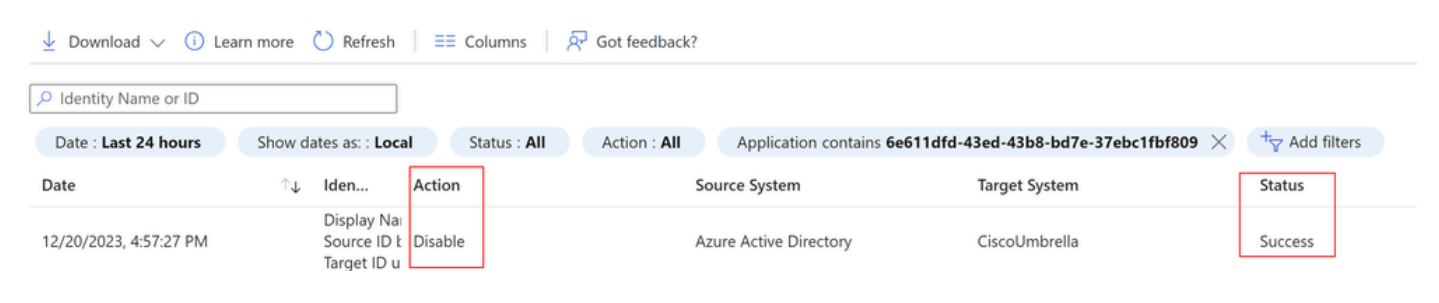

×

### **Provisioning log details**

| Steps  | Troubleshooting & Recommendatio                                                              | ns Modified Properties Summary                                                |  |  |  |  |
|--------|----------------------------------------------------------------------------------------------|-------------------------------------------------------------------------------|--|--|--|--|
| $\sim$ | 1. Import urn:ietf:params:scim:schemas:ext                                                   | ension:enterprise:2.0:User from Azure Active Directory 오                      |  |  |  |  |
| $\sim$ | 2. Match urn:ietf:params:scim:schemas:exte                                                   | ension:enterprise:2.0:User between Azure Active Directory and CiscoUmbrella 오 |  |  |  |  |
| $\sim$ | 3. Determine if urn:ietf:params:scim:schem                                                   | as:extension:enterprise:2.0:User is in scope 🤡                                |  |  |  |  |
| ^      | ◦ 4. Provision urn:ietf:params:scim:schemas:extension:enterprise:2.0:User in CiscoUmbrella ♀ |                                                                               |  |  |  |  |
|        |                                                                                              |                                                                               |  |  |  |  |
|        | EntryExportUpdateSoftDelete                                                                  |                                                                               |  |  |  |  |
|        | Result                                                                                       | Success                                                                       |  |  |  |  |
|        | Description                                                                                  | User 'user2@onmicrosoft.com' was updated in CiscoUmbrella                     |  |  |  |  |
|        | ReportableIdentifier                                                                         | user2@:                                                                       |  |  |  |  |

# **Related Information**

- <u>Secure Access UserGuide</u>
- Cisco Technical Support & Downloads
- Provision Users and Groups from Azure